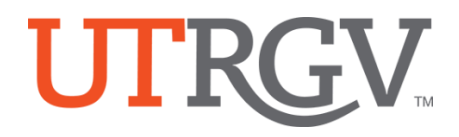

TK20 – How to change roles

The University of Texas Rio Grande Valley

If you are an Assessment Planner, Faculty or Student, you may have multiple roles in Tk20 that will allow you to access additional tools.

- 1. Using the latest version of *Chrome* browser, log into Tk20 system using UTRGV credentials: <u>http://utrgv.tk20.com</u>
- 2. Click on your name in the upper right corner of the page.

| RICHARMESINGS                         |                     |                                |        |         |        | 2       |
|---------------------------------------|---------------------|--------------------------------|--------|---------|--------|---------|
| Paniaroka 2-00-p                      |                     |                                |        |         |        |         |
| PINENETRO                             |                     |                                |        |         |        |         |
| Lars                                  | 700                 | Aum                            | B. Com |         |        |         |
| Process of the Poly Network (Network) | P.01                | Act received, 140              | 152208 |         |        |         |
| Place and the way to an Oliver 1215   | 14 April 14         | Automatic de la constanção das | 101636 |         |        |         |
| Energy and seature 1: 450             | print/factor net    | An internet, 140               |        |         |        | HI, ALU |
| It is to be a general distribution of | print for the first | Safe to Avec                   |        |         |        |         |
|                                       |                     |                                |        |         |        |         |
| HEVS                                  |                     |                                |        |         |        |         |
| Tectyshine Antirections               |                     |                                |        |         |        |         |
| Conclusion de la concentración de la  |                     |                                |        | Aldo Sa | alinas |         |
|                                       |                     |                                |        |         |        |         |
|                                       |                     |                                |        |         |        |         |
|                                       |                     |                                |        | Eacult  | V      | $\sim$  |
|                                       |                     |                                |        | rucuit  | ·y     | *       |
|                                       |                     |                                |        |         |        |         |
|                                       |                     |                                |        |         |        |         |

3. From the drop-down menu, select the role you need to use.

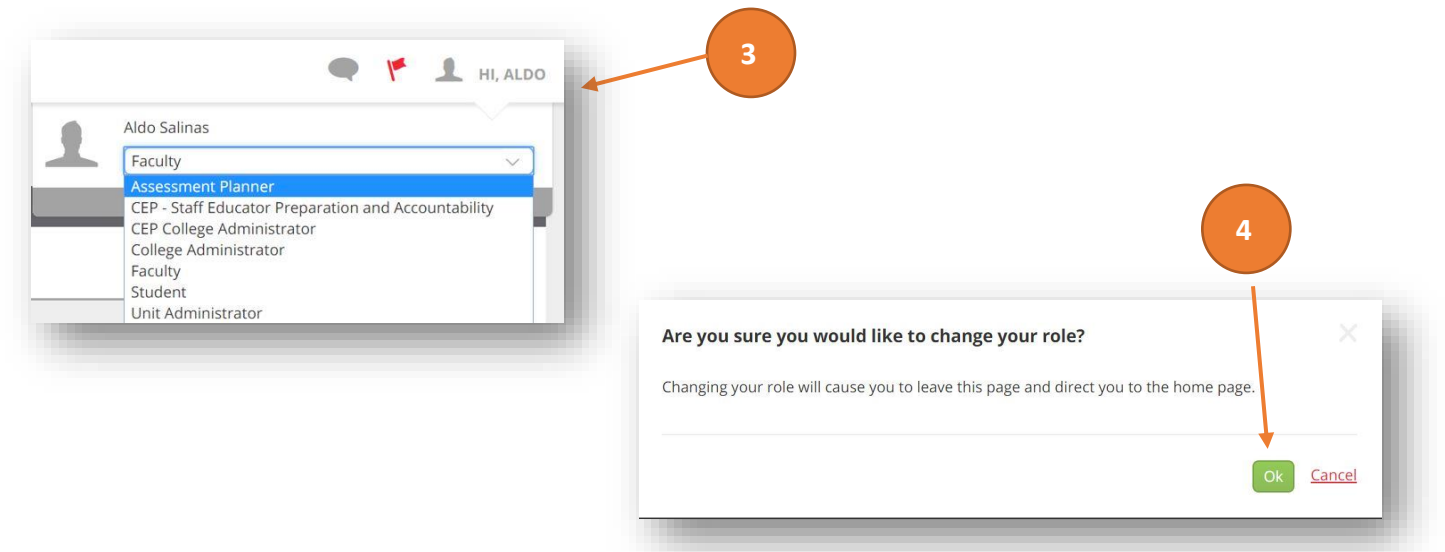

4. Please confirm your selection on the pop-up message by Click **Ok**.

Office of Academic and Institutional Excellence • Edinburg: MASS 1.102 • Brownsville: LHSB 2.420 Email: <u>assessment@utrgv.edu</u> • (956) 665-4062 • utrgv.edu/excellence